## INSCRIPTION(S) POUR LA CANTNE SCOLAIRE DE MARSONNAS BEREZIAT

## Rendez-vous sur le site <u>WWW.ropach.com</u>

|                                                                                                    | Recruei<br>Recruei<br>Cliquer<br>Cliquer<br>Recrueit<br>Recrueit<br>Cliquer<br>Recrueit<br>Recrueit<br>R |
|----------------------------------------------------------------------------------------------------|----------------------------------------------------------------------------------------------------|
| Authentification     Email ou utilisateur     Mot de passe     Se connecter     Mot de passe oublié ? |                                                                                                    |

Pour votre inscription au portail famille, vous devez **saisir votre adresse email et le mot de passe suivant : 01340** et cliquer ensuite sur « Se connecter » :

| 1. Saisir votre |                                     |                                    | -                 |
|-----------------|-------------------------------------|------------------------------------|-------------------|
|                 | Authe                               | ntification                        | Puis saisir 01340 |
|                 | Email ou utilisateu<br>Mot de passe |                                    | 3. Et cliquer     |
|                 | Se                                  | connecter<br>Mot de passe oublié ? |                   |

| < → C @ O                                            | https://www.ropach.com/cantine/famille/edit-parent/0 |                                                            | ☆ Q Rechercher          |               |        |
|------------------------------------------------------|------------------------------------------------------|------------------------------------------------------------|-------------------------|---------------|--------|
| CANTINE                                              | $\equiv$ Les Gout'Tout - Cantine scolaire d          | e Marsonnas et Béréziat                                    |                         | Ċ Déconnexion |        |
| Création de l'espace famille                         | Création de votre profil                             |                                                            |                         |               |        |
| 1 - Saisir votre profil à l'aide                     | Informations pour la facturation                     |                                                            |                         |               |        |
| cliquer sur Valider.                                 | Civilité (*)                                         | Mr ou Mme 🗸                                                |                         |               |        |
| 2 - Récupérer votre mot de<br>passe envoyé sur votre | Nom du payeur (*)                                    | 1                                                          |                         | ( 1. A rense  | eigner |
| adresse email.                                       | Prénom (*)                                           |                                                            |                         |               |        |
| site www.ropach.com et<br>ajouter votre premier      | Adresse (*)                                          |                                                            |                         |               |        |
| enfant.                                              | Code postal (*)                                      |                                                            |                         |               |        |
|                                                      | Ville (*)                                            |                                                            |                         |               |        |
| ( 2. Clique                                          | er ) Email (*)                                       | jerome.lomberger@sfr.fr                                    |                         |               |        |
|                                                      | Portable (*)                                         |                                                            |                         |               |        |
|                                                      | Téléphone autre                                      |                                                            |                         |               |        |
|                                                      | En cochant la case ci-contre, j'affirme avoir        | pris connaissance et accepte sans réserve les conditions ( | lu règlement intérieur. |               |        |
|                                                      | Consulter le règlement intérieur                     |                                                            | 3. Et                   | cliquer       |        |
|                                                      | (*) zone obligatoire                                 | Valider                                                    |                         |               |        |
|                                                      |                                                      |                                                            |                         |               |        |
| _← → C @ _                                           | A https://www.ropach.com/cantine/login               |                                                            | ය Rechercher            |               |        |
| Un mot de passe a é                                  | été envoyé à l'adresse jerome.lomberger@sfr.fr       |                                                            |                         |               |        |
|                                                      |                                                      |                                                            |                         |               |        |
|                                                      |                                                      | Email ou utilisateur Mot de passe                          |                         |               |        |
|                                                      |                                                      | Se connecter<br>Mot de passe oublié ?                      |                         |               |        |

Votre profil est à définir en remplissant toutes les informations ci-dessous :

Après validation, un mot de passe sera envoyé automatiquement à l'adresse email saisie précédemment.

Pour poursuivre, il est nécessaire de se reconnecter avec ce nouveau mot de passe :

| 1. Saisir votre<br>adresse email |  |
|----------------------------------|--|
|----------------------------------|--|

| 600 P            |                                                                                                    |            |                 |
|------------------|----------------------------------------------------------------------------------------------------|------------|-----------------|
|                  | Eles Gout'Tout - Cantine scolaire de Marsonnas et Béréziat                                                                                                    | •          |                 |
| tile LOMBERGER   | Ajout d'un enfant à la famille                                                                                                    |            | 1. A renseigner |
| 340 MARSONNAS    |                                                                                                    |            |                 |
| Accueil          | Détail de l'enfant                                                                                                    |            |                 |
| Ma famille       | Nom de l'enfant (*) LOMBERGER                                                                                                    |            |                 |
| Planning         | Prénom (*)                                                                                                    |            |                 |
|                  | Date naissance                                                                                                    |            |                 |
|                  | Allergies                                                                                                    |            |                 |
|                  | Urgence (personne) (*)                                                                                                    |            |                 |
|                  | Urgence (téléphone) (*)                                                                                                    |            |                 |
| 2 Ft             | cliquer Vrgence 2 (personne)                                                                                                    |            |                 |
| 2. 20            | Lingence 2 (téléphone)                                                                                                    |            |                 |
|                  | Valder Annuler                                                                                                    |            |                 |
|                  | (*) zone obligatoire                                                                                                    |            |                 |
|                  |                                                                                                    |            |                 |
|                  |                                                                                                    |            | -               |
| a v ← →          | O     B     https://www.ropadu.com/cantine/tamile/entant/46/119     C2     Q     Rechercher                                                                                                    |            | ♥ // ♥ =        |
| C CONTRACT       | ≡ Les Gout'Tout - Cantine scolaire de Marsonnas et Béréziat                                                                                                    | <b>₽</b> 8 | 2 O Déconnexion |
| Cécile LOMBERGER | Tenfant : LOMBERGER Marius                                                                                                    |            |                 |
| 1340 MARSONNAS   | 72 Madifia: Parlant                                                                                                    |            |                 |
| Accueil          | Moomerreman                                                                                                    | ile        |                 |
| Ma famille       | Date naissance 07/08/2015 Mode de paiement Experte 06/03/03/03/02/02/02/02/02/02/02/02/02/02/02/02/02/                                                                                                    | ne         |                 |
| Planning         |                                                                                                    |            |                 |
|                  | Presence Entents Parents Historique Facures                                                                                                    |            |                 |
|                  | Présence habituelle de l'enfant durant l'année scolaire                                                                                                    |            |                 |
|                  | Prestation 🔺 Lundi 🔶 Mardi 🔶 Mercredi 🧄 Jeu                                                                                                    | idi 0      | Vendredi        |
|                  | Cantine                                                                                                    |            |                 |
|                  |                                                                                                    |            |                 |
|                  |                                                                                                    |            |                 |
|                  |                                                                                                    |            |                 |
|                  | A cocher en fonction du jour où votre enfant mange à la car                                                                                                    | ntine      |                 |
|                  |                                                                                                    |            |                 |
| _                |                                                                                                    |            | 11101           |
|                  | https://www.ropach.com/cantine/famille/enfant/46719                                                                                                    |            |                 |
| <u> </u>         | ∃Les Gout'Tout - Cantine scolaire de Marsonnas et Béréziat                                                                                                    |            | 🖂 😃 Déconnexion |
| IGER             | Y Enfant : LOMBERGER Marius                                                                                                    |            |                 |
| INAS             |                                                                                                    |            |                 |
|                  | C' Modifier l'enfant                                                                                                    |            |                 |
|                  | Allergies Facturation Mr ou Mme LOMBERGER Cécil                                                                                                    | le         |                 |
|                  | Urgence 060101010 702020202                                                                                                    |            |                 |
|                  |                                                                                                    |            |                 |
|                  | Présence Enfants Parents Historique Factures                                                                                                    |            |                 |
|                  | Présence Entants Parents Historique Factures                                                                                                    |            |                 |
|                  | Présence       Entants       Parents       Historique       Factures            Présence habituelle de l'enfant durant l'année scolaire           Présence habituelle de l'enfant durant l'année scolaire             Présence habituelle de l'enfant durant l'année scolaire           Présence habituelle de l'enfant durant l'année scolaire | di ¢       | Vendredi ¢      |

Vous allez alors saisir les informations concernant votre premier enfant :

Il est nécessaire de renseigner vos coordonnées bancaires pour les prélèvements, cliquer sur « Payer par prélèvement » :

| ← → C @               | A https://www.ropach.com/cantine/famille/enfant/46719                  | 🛱 🔍 Rechercher                                                                   |               |
|-----------------------|------------------------------------------------------------------------|----------------------------------------------------------------------------------|---------------|
|                       | $\equiv$ Les Gout'Tout - Cantine scolaire de Marsonnas et Béréziat     |                                                                                  | 8             |
| Cécile LOMBERGER<br>4 | Y Enfant : LOMBERGER Marius                                            |                                                                                  | ( Cliquer     |
| 01340 MARSONNAS       |                                                                        |                                                                                  | $\rightarrow$ |
| # Accueil             | C Modifier l'enfant                                                    |                                                                                  |               |
| III Ma familie        | Allergies<br>Date naissance 07/08/2015<br>Urgence 06010101010702020202 | Facturation Mr ou Mme LOMBERGER Cécile<br>Mode de paiement Payer par prélèvement |               |
| Planning              | Présence Enfants Parents Historique Factures                           |                                                                                  |               |
|                       | Présence habituelle de l'enfant durant l'année scolaire                |                                                                                  |               |
|                       | Prestation 🔺 Lundi 🔶                                                   | Mardi 🔶 Mercredi 🍦 Jeudi                                                         | ∲ Vendredi ¢  |
|                       | Cantine                                                                |                                                                                  |               |
|                       |                                                                        |                                                                                  |               |

| ← → C @ Q A https://www.ropach.com/cantine/famille/edit-sepa/30443                                                                                                    | ☞ // ● =               |
|----------------------------------------------------------------------------------------------------|------------------------|
| 📰 💷 Les Gout'Tout - Cantine scolaire de Marsonnas et Béréziat                                                                                                    | ථ Déconnexion          |
| Céclie LOMBERGER<br>4<br>01340 MARSONNAS                                                                                                    |                        |
| 2. Puis cliquer<br>re unique du mandat ()<br>Tutulaire du compte ()<br>IBAN ()<br>Bic ()<br>En cochant la case cl-contre, Jautorise l'établissement à effectuer des prélévements sur ce compte.<br>() zone obligatoire                                                                                                    |                        |
| Mode de paiement mis à jour avec succès. Imprimer votre mandat SEPA, le dater et le rendre signé à votre trésorier.  Détail de la famille  Adresse facturation Mr ou Mme LOMBERGER Cécile  4  4  4  4  4  4  4  4  4  4  4  4  4                                                                                                    | Cliquer                |
| MANDAT de Prélèvement SEPA         Référence Unique de Mandat : RUM03044320220220                                                                                                    |                        |
| En signant ce formulaire de mandat, vous autorisez Cantine scolaire de Marsonnas et Béréziat à envoyer des instructions à votre banq<br>pour débiter votre compte, et votre banque à débiter votre compte conformément aux instructions de Cantine scolaire de Marsonnas<br>Béréziat. Vous bénéficiez du droit d'être remboursé par votre banque selon les conditions décrites dans la convention que vous av<br>passée avec elle. Une demande de remboursement doit être présentée dans les 8 semaines suivant la date de débit de votre comp<br>pour un prélèvement autorisé. | ue<br>et<br>rez<br>ote |

## Le mandat de Prélèvement SEPA est à retourner <u>signé</u> à l'adresse email :

## gouttout.inscription@gmail.com

Pour ajouter un deuxième enfant, cliquer sur « Ma famille » :

| ttps://www.ropach.com/cantine/famille/enfant/46719                     |                                                   | ☆                                                                                                    | Q Rechercher                                      |                                                                                                    | ◎ 🔏 👳 =    |
|------------------------------------------------------------------------|---------------------------------------------------|----------------------------------------------------------------------------------------------------|---------------------------------------------------|----------------------------------------------------------------------------------------------------|------------|
| Les C                                                                  | sonnas et Béréziat                                |                                                                                                    |                                                   |                                                                                                    |            |
| re Cliquer                                                             | )                                                 |                                                                                                    |                                                   |                                                                                                    |            |
|                                                                        |                                                   |                                                                                                    |                                                   |                                                                                                    |            |
| ouffier l'enfant                                                       |                                                   |                                                                                                    |                                                   |                                                                                                    |            |
| Allergies<br>Date naissance 07/08/2015<br>Urgence 06010101010702020202 |                                                   | Facturation Mr<br>Mode de palement Pré                                                                                                    | ou Mme LOMBERGER Cécile<br>lèvement 🔒 Mandat SEPA |                                                                                                    |            |
| Présence Enfants Parents Historique Factures                           |                                                   |                                                                                                    |                                                   |                                                                                                    |            |
| Présence habituelle de l'enfant durant l'année                         | scolaire                                          |                                                                                                    |                                                   |                                                                                                    |            |
| Prestation 🔺                                                           | Lundi 🔶 Ma                                        | rdi 🔶 Mercred                                                                                                    | li 🔶 Jeudi                                        | \$                                                                                                    | Vendredi 🔶 |
| Cantine                                                                |                                                   |                                                                                                    |                                                   |                                                                                                    |            |
|                                                                        | tps://www.ropach.com/cantine/famille/enfant/46/19 | tps://www.ropach.com/cantine/famille/enfant/46719  Les Cliquer Clique Clique C |                                                   | tps://www.ropach.com/cantine/famille/enfant/46719       Image: Comparison of the second of the second |            |

Puis cliquer sur « Ajouter un enfant à la famille » :

| ← → C @ O                                                                                                    | https://www.ropach.com/cantine/famille/famille                           | ☆ 🛛 Q. Rechercher            |                                  |
|----------------------------------------------------------------------------------------------------|--------------------------------------------------------------------------|------------------------------|----------------------------------|
| Contraction of the second second second second second second second second second second second second second s | $\equiv$ Les Gout'Tout - Cantine scolaire de Marsonnas et Béréziat       |                              |                                  |
| Cécile LOMBERGER<br>4<br>01340 MARSONNAS                                                                        | Ma famille : LOMBERGER                                                   |                              |                                  |
| Accueil                                                                                                    | Détail de la famille                                                     |                              | Cliquer                          |
| Ma famille                                                                                                    | Adresse facturation Mr ou Mme LOMBERGER Cécile<br>4<br>01340 - MADSONNAS | Mode de palement Prélèvement |                                  |
| Planning                                                                                                    | Enfants Parents Factures Profil                                          |                              | ulter le règlement intérieur     |
|                                                                                                    | Y Les enfants de la famille                                              |                              | O Ajouter un enfant à la famille |
|                                                                                                    | Enfant A Particularité Date naissance                                    | Urgence                      | Urgence 2                        |
|                                                                                                    | LOMBERGER Marius 07/08/2015                                              | 0601010101 0702020202        |                                  |

Puis renseigner les informations et les présences comme pour le premier enfant.

Par la suite lorsque l'établissement aura affecté votre enfant à une classe, vous pourrez consulter le planning des présences :

|                                          |            | ing/enfants                      |             |          | ☆                   | Q Rechercher |             | ♥ ∠ ♥ =            |
|------------------------------------------|------------|----------------------------------|-------------|----------|---------------------|--------------|-------------|--------------------|
| and and a second                         | Clique     | r e de Marsonnas o               | et Béréziat |          |                     |              |             |                    |
| Céclie LOMBERGER<br>4<br>01340 MARSONNAS | <u> </u>   | crices                           |             |          |                     |              |             | 🕒 Imprimer le menu |
| Accueil                                  | •          | Semaine 11 - Du 14 au 18 Mars 20 | 22          |          | vers le blog de l'a |              |             |                    |
| III Ma famille                           | Prestation | <ul> <li>Enfant</li> </ul>       | lundi 14    | mardi 15 | mercredi 16         | jeudi 17     | vendredi 18 |                    |
| Planning                                 | Cantine    | LOMBERGER Marius                 |             |          |                     |              |             |                    |

Pour modifier une présence ou une absence, en respectant le calendrier des inscriptions fourni par l'établissement, vous cliquez sur le jour concerné :

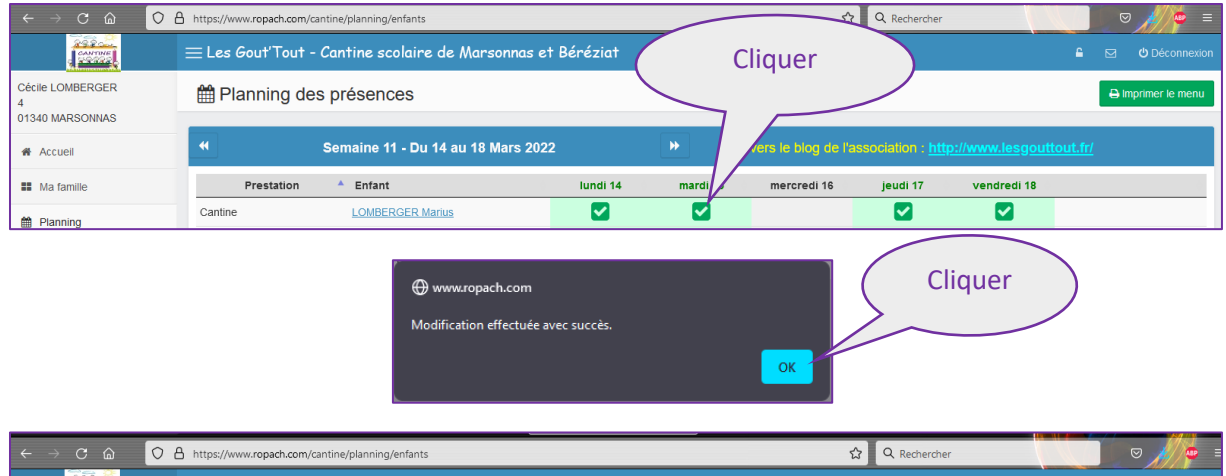

| $\leftarrow \rightarrow$ C $\textcircled{a}$ | O A https://www.ropach.co | om/cantine/planning/enfants   |                   |          | ☆                      | Q Rechercher |             |   | _ ♡ // / / ₽ =     |
|----------------------------------------------|---------------------------|-------------------------------|-------------------|----------|------------------------|--------------|-------------|---|--------------------|
|                                              | $\equiv$ Les Gout'Tou     | ut - Cantine scolaire de Mars | onnas et Béréziat |          |                        |              |             | 6 | 🗹 😃 Déconnexio     |
| Cécile LOMBERGER<br>4                        | 🛗 Planning                | des présences                 |                   |          |                        |              |             |   | 🖨 Imprimer le menu |
| 01340 MARSONNAS                              |                           |                               |                   |          |                        |              |             |   |                    |
| Accueil                                      | •                         | Semaine 11 - Du 14 au 18 I    | Mars 2022         | ▶ Lier   | n vers le blog de l'as |              |             |   |                    |
| II Ma famille                                | Prestatio                 | n 🔺 Enfant                    | lundi 14          | mardi 15 | mercredi 16            | jeudi 17     | vendredi 18 |   | ÷                  |
| Planning                                     | Cantine                   | LOMBERGER Marius              |                   |          |                        |              |             |   |                    |

En cliquant sur « Acceuil », vous visualisez une synthèse mensuelle des présences par enfant :

| Cliq                     | uer              | ntine/accueil/defaut#<br>Cantine scolaire de | e Marsonnas et 1 | Béréziat |             | 🖈 🔍 Rechercher                                              |
|--------------------------|------------------|----------------------------------------------|------------------|----------|-------------|-------------------------------------------------------------|
| écile LOM<br>1340 ) INAS | Tous les enfants | ✓ Cantine                                    | <b>~</b>         | *        | Mars 2022 🕨 | Dernières factures                                          |
| Ma famille               | Lun              | Mar                                          | Mer              | Jeu      | Ven 04      | 0 ligne Recherche : Date N° facture Quantité facturée Monta |
| Planning                 | 07               | 08                                           | 09               | 10       | 1           | Aucune ligne                                                |
|                          | 14               | 15                                           | 16               | 17<br>1  | 18<br>1     |                                                             |
|                          | 21<br>1          | 1 22                                         | 23               | 24<br>1  | 25<br>1     |                                                             |
|                          | 1                | 29<br>1                                      | 30               | 31<br>1  |             |                                                             |
|                          |                  | c                                            | Quantité : 14    |          |             |                                                             |

Vous pouvez également consulter vos dernières factures :

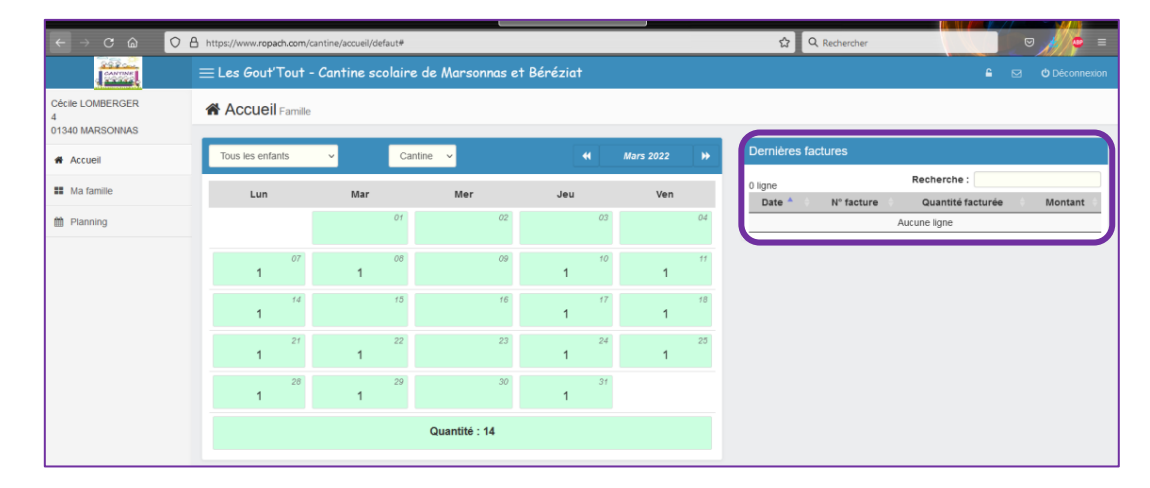

Vous pouvez modifier votre mot de passe en cliquant sur « Profil » :

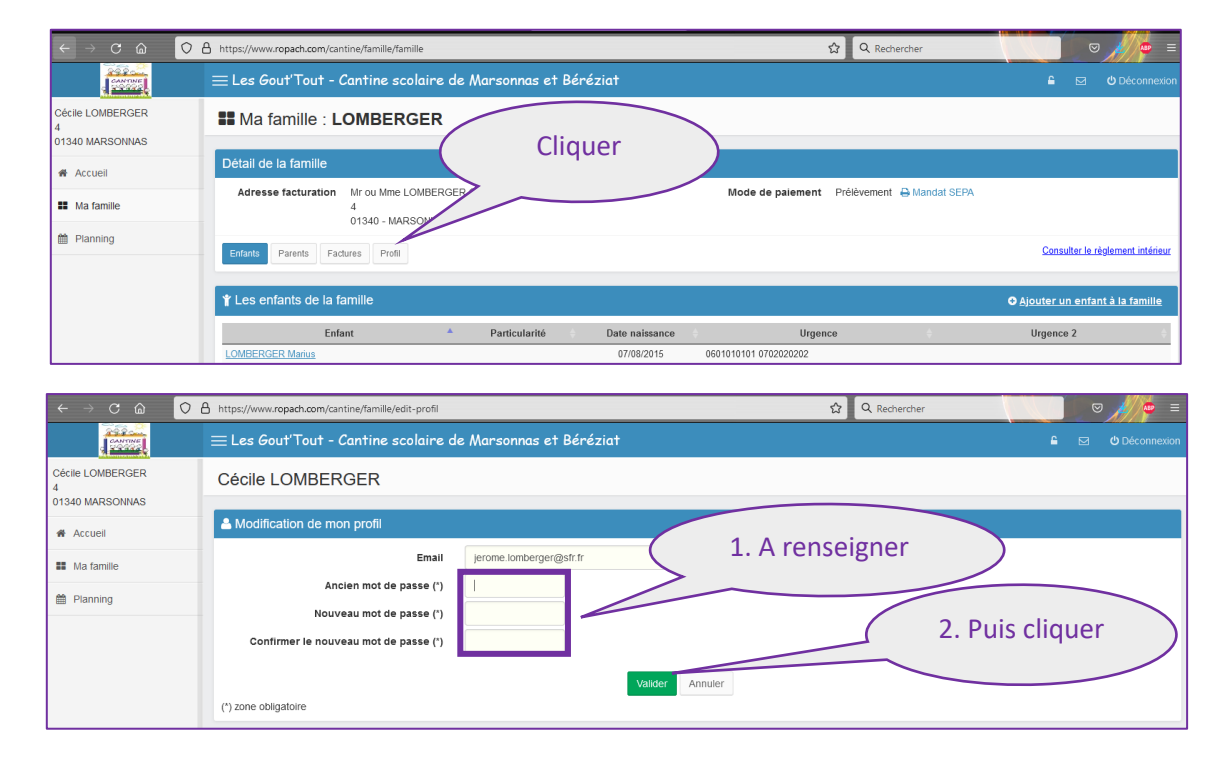

Vous pouvez envoyer un email à l'établissement, en cliquant sur l'enveloppe:

| ← → C @                                  | https://www.ropach.com/cantine/familie/familie                           | 🗘 🔍 Rechercher                             |                                         |
|------------------------------------------|--------------------------------------------------------------------------|--------------------------------------------|-----------------------------------------|
| CANTINE                                  | $\equiv$ Les Gout'Tout - Cantine scolaire de Marsonnas et Béréziat       |                                            | 🖴 🔄 🙂 Déconnexion                       |
| Cécile LOMBERGER<br>4<br>01340 MARSONNAS | Ma famille : LOMBERGER                                                   |                                            |                                         |
| # Accueil                                | Détail de la famille                                                     |                                            | Cliquer                                 |
| Ma famille                               | Adresse facturation Mr ou Mme LOMBERGER Céclie<br>4<br>01340 - MARSONNAS | Mode de paiement Prélèvement 🔒 Mandat SEPA |                                         |
| 🛗 Planning                               | Enfants Parents Factures Profil                                          |                                            | Consulter le règlement intérieur        |
|                                          |                                                                          |                                            | O <u>Ajouter un enfant à la famille</u> |
|                                          | Enfant A Particularité Date naissance                                    | Urgence                                    | Urgence 2                               |
|                                          | LOMBERGER Marius 07/08/2015                                              | 0601010101 0702020202                      |                                         |

Et pour se déconnecter, cliquer sur « Déconnexion » :

| $\leftarrow$ $\rightarrow$ C $\textcircled{a}$ | ○     A https://www.ropach.com/cantine/famille/famille     ☆     Q Rechercher |                                         |
|------------------------------------------------|-------------------------------------------------------------------------------|-----------------------------------------|
| CANTINE                                        | $\equiv$ Les Gout'Tout - Cantine scolaire de Marsonnas et Béréziat            | 🖴 🖂 🙂 Déconnexion                       |
| Cécile LOMBERGER<br>4<br>01340 MARSONNAS       | Ma famille : LOMBERGER                                                        |                                         |
| Accueil                                        | Détail de la famille                                                          |                                         |
| <ul> <li>Ma famille</li> </ul>                 | Adresse facturation Mr ou Mme LOMBERGER Cécile Mode de palement Prélèvement   | dal SEPA Cliquer                        |
| Planning                                       | Enfants Parents Factures Profil                                               | Consulter le règlement intérieur        |
|                                                |                                                                               | O <u>Ajouter un enfant à la famille</u> |
|                                                | Enfant 🔺 Particularité Date naissance Urgence                                 | Urgence 2                               |
|                                                | LOMBERGER Marius 07/08/2015 060101010 0702020202                              |                                         |

Pour les connexions suivantes, si vous avez oublié votre mot de passe, en cliquant sur « Mot de passe oublié ? », un nouveau mot de passe vous sera envoyé automatiquement sur votre adresse email :

| Authentification      |         |
|-----------------------|---------|
| Email ou utilisateur  |         |
| Mot de passe          | Cliquer |
| Se connecter          |         |
| Mot de passe oublié ? |         |